## I widget di WordPress

I **widget** sono elementi di WordPress che permettono di aggiungere contenuto o funzionalità alle pagine del sito in zone apposite che ne consentono l'inserimento e che dipendono dal tema attivo; queste aree widget sono normalmente localizzate nella **sidebar**, cioè la barra laterale che alcuni template di pagina prevedono, e nel **footer**.

WordPress dispone di diversi widget predefiniti per categorie, tag cloud, ricerca, calendario delle pubblicazioni, menu personalizzati ecc. Oltre ai widget predefiniti moltissimi plugin forniscono widget specifici che vanno ad aggiungersi all'elenco dei plugin disponibili.

La pagina di amministrazione dei widget si apre scegliendo la voce **Widget** del sottomenu che si attiva con il comando **Aspetto** del menu principale del back-end di WordPress.

| Widget Gestisci con l'anteprima in tempo reale                                                                            | ]                                                    |                                                                                  |           | Abilita la modalità accessibile A |
|----------------------------------------------------------------------------------------------------|------------------------------------------------------|----------------------------------------------------------------------------------|-----------|-----------------------------------|
| Widget disponibili                                                                                                    |                                                      | Footer #1                                                                        | Footer #2 | <b>•</b>                          |
| Per attivare un widget, trascinalo dentro a una sidebar o<br>cancellare le sue impostazioni, trascina il widget indietro. | e clicca su di esso. Per disattivare un widget e     | I widgets in quest'area area saranno mostrati nella prima colonna del<br>footer. |           |                                   |
| Archivi                                                                                                    | Articoli recenti 🔹                                   | Cerca 👻                                                                          |           |                                   |
| Un archivio mensile degli articoli contenuti nel tuo si-<br>to.                                                           | Gli articoli più recenti nel tuo sito.               |                                                                                  |           |                                   |
| Audio 💌                                                                                                    | Calendario 🔻                                         |                                                                                  |           |                                   |
| Visualizza un player audio.                                                                                               | Un calendario degli articoli del tuo sito.           |                                                                                  |           |                                   |
| Categorie 🔻                                                                                                    | Cerca 🔻                                              |                                                                                  |           |                                   |
| Una lista o un elenco a discesa di categorie.                                                                             | Un modulo di ricerca per il tuo sito.                |                                                                                  |           |                                   |
| Commenti recenti 🔹                                                                                                    | Galleria 🔻                                           |                                                                                  |           |                                   |
| l commenti più recenti nel tuo sito.                                                                                      | Visualizza una galleria di immagini.                 |                                                                                  |           |                                   |
| HTML personalizzato                                                                                                    | Immagine 🔻                                           |                                                                                  |           |                                   |
| Codice HTML arbitrario.                                                                                                   | Visualizza un'immagine.                              |                                                                                  |           |                                   |
| Menu di navigazione 🔻                                                                                                    | Meta 🔻                                               |                                                                                  |           |                                   |
| Aggiungi un menu di navigazione alla barra laterale.                                                                      | Aggiungi i link di login, RSS e WordPress.org.       |                                                                                  |           |                                   |
| Pagine 🔻                                                                                                    | RSS v                                                |                                                                                  |           |                                   |
| La lista delle pagine del tuo sito.                                                                                       | Contenuti ricavati da qualsiasi feed RSS o Atom.     |                                                                                  |           |                                   |
| Tag Cloud 🔻                                                                                                    | Testo 🔻                                              |                                                                                  |           |                                   |
| Un cloud dei tuoi tag più utilizzati.                                                                                     | Testo arbitrario.                                    |                                                                                  |           |                                   |
| Video 🔻                                                                                                    |                                                      |                                                                                  |           |                                   |
| Visualizza un video della libreria dei media o da<br>YouTube, Vimeo o altri provider.                                     |                                                      |                                                                                  |           |                                   |
| <b>Nidget non attivi</b><br>rascinare qui i widget per rimuoverli dalla sidebar ma m                                      | nantenendo le loro impostazioni.                     |                                                                                  |           |                                   |
| Elimina i widget inattivi                                                                                                 |                                                      |                                                                                  |           |                                   |
| uesto eliminerà tutti gli elementi dalla lista dei widget in                                                              | nattivi. Non potrai recuperare le personalizzazioni. |                                                                                  |           |                                   |
| razie per aver creato con <u>WordPress</u> ,                                                                              |                                                      |                                                                                  |           | Versi                             |

## Figura 1 - La pagina di gestione dei widget

La pagina di amministrazione dei widget è suddivisa in due sezioni: sulla sinistra c'è l'elenco dei widget disponibili con sotto una zona per i widget inattivi, cioè quelli precedentemente usati ed impostati e poi rimossi ma senza che vengano eliminati definitivamente, sulla destra l'elenco delle aree widget supportate dal tema corrente (nell'esempio di figura 1 il tema è *Twenty Twenty* che prevede widget solo nel footer.

Per aggiungere un widget ad un'area widget basta trascinare il box del widget al suo interno. In alternativa al *drag&drop* che potrebbe essere disagevole, un click sull'etichetta del widget aprirà un menu a discesa, con l'elenco delle aree widget disponibili, in cui scegliere quella desiderata.

| Articoli recenti                       |  |  |  |
|----------------------------------------|--|--|--|
| Gli articoli più recenti nel tuo sito. |  |  |  |
| ✓ Footer #1                            |  |  |  |
| Footer #2                              |  |  |  |
| Annulla Aggiungi un widget             |  |  |  |

Figura 2 - Il widget degli articoli recenti con visualizzato il menu della scelta delle aree widget

Una volta aggiunto un widget occorre impostare i suoi parametri di configurazione, che dipendono dal widget scelto. Per esempio, per il widget che mostra gli articoli più recenti (normalmente in ordine dal più nuovo al più vecchio) occorre dare un titolo (anche se non è obbligatorio), impostare quanti articoli visualizzare e scegliere se mostrare o no la data degli articoli. Terminate le impostazioni con il comando Salva verranno applicate e salvate.

| Footer #1                                                                        |   |  |  |  |
|----------------------------------------------------------------------------------|---|--|--|--|
| I widgets in quest'area area saranno mostrati nella prima colonna del<br>footer. |   |  |  |  |
| Articoli recenti: Ultime news                                                    | • |  |  |  |
| Titolo:                                                                          | _ |  |  |  |
| Ultime news                                                                      |   |  |  |  |
| Numero di articoli da visualizzare: 3 🗲                                          |   |  |  |  |
| Visualizzare la data dell'articolo?                                              |   |  |  |  |
| <u>Elimina</u> Salv                                                              | a |  |  |  |

Figura 3 -Le iImpostazioni del widget per la visualizzazione degli ultimi articoli

L'effetto del widget, cioè come verrà visualizzato nel front end il contenuto gestito dal widget, dipende dal tema attivo. Cambiando tema cambiano colori, allineamenti, stili di testo, ecc. applicati ai widget ma anche le aree widget gestite dal tema per cui un widget inserito in un footer potrebbe essere spostato in una barra laterale o addirittura non essere più visibile se il tema non prevede aggiunta di widget nella zona footer.